# Как подключить TCД на Windows CE или Mobile к ПК по USB

Последние изменения: 2024-03-26

Подключение ТСД к ПК используется для разных целей. Если Вам необходимо скачать файлы, достаточно подключить терминал как накопитель. Если необходимо осуществить обмен справочниками и документами, подключите ТСД как устройство.

Рассмотрим оба случая для TCД, работающих на OC Windows.

### Как внешний накопитель

- 1. Подсоединить ТСД к ПК с помощью USB-кабеля.
- 2. Войдите в главное меню ТСД и выберите «Settings» (Настройки).

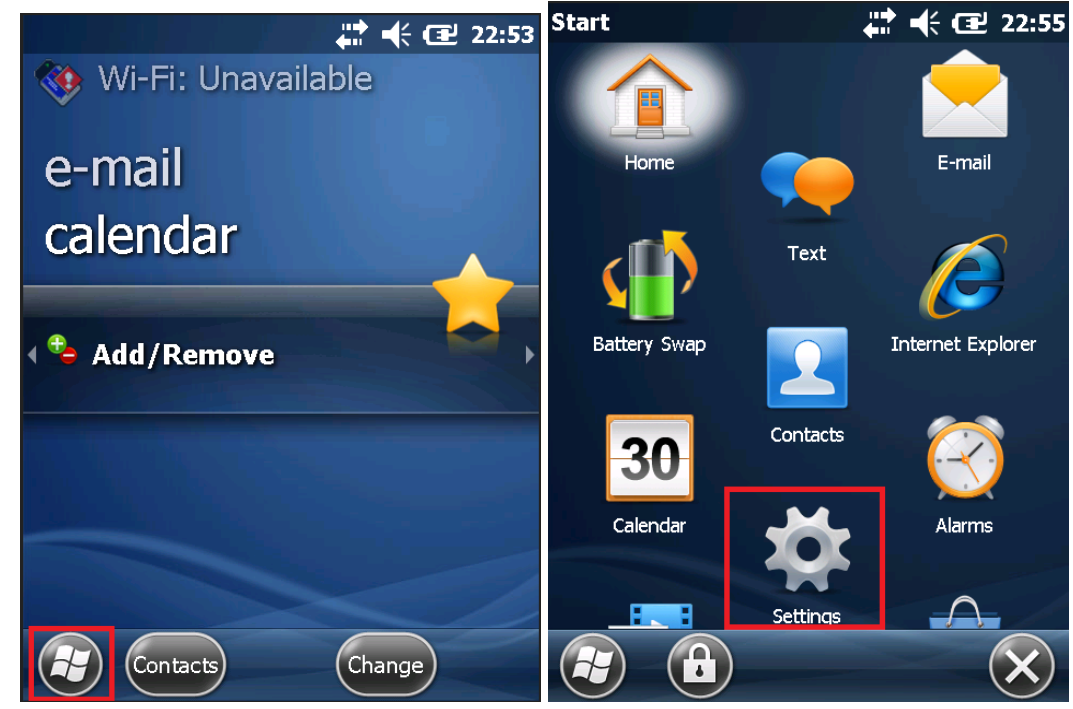

3. Следующий шаг — выберите «Connections» (Соединение) и «USB to PC».

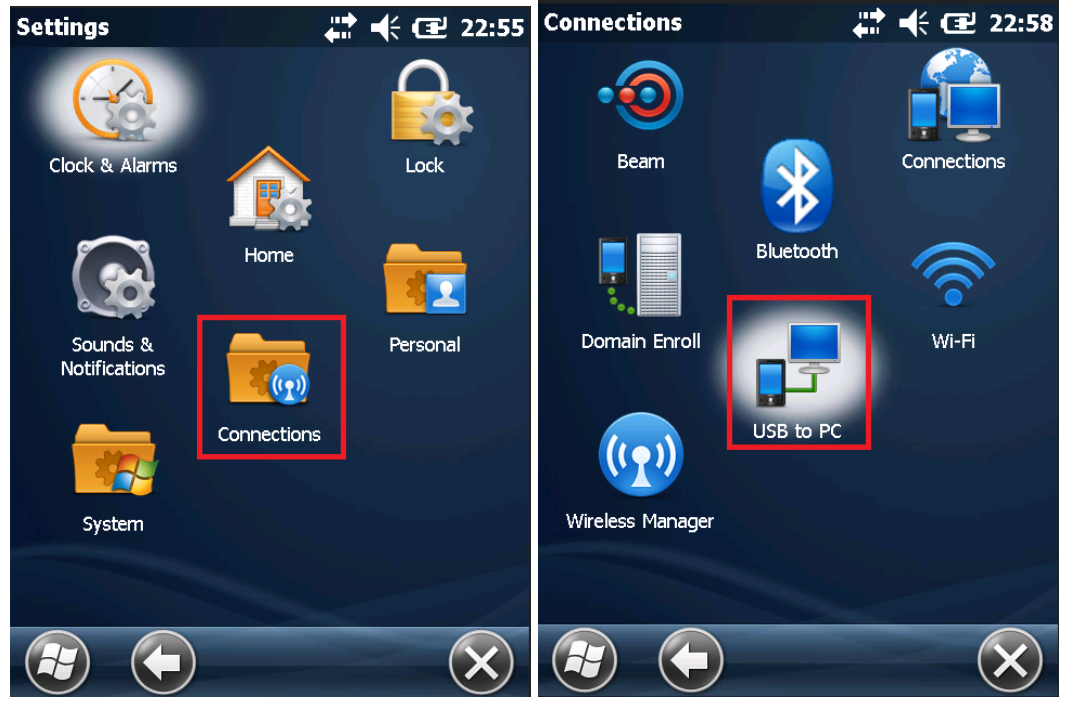

4. После вышеуказанных действий произойдет автоматическое соединение ПК и ТСД.

| <ul> <li>Устройства и диски (2)</li> </ul> |                           |
|--------------------------------------------|---------------------------|
| Pocket PC                                  | Локальный диск (С:)       |
|                                            | 408 ГБ свободно из 465 ГБ |

## Как устройство

- 1. Повторите шаги 1-3 из вышеуказанной инструкции.
- 2. Дальнейшие действия зависят от того, какая ОС установлена на вашем ПК. Для старых версий Windows (например, XP) необходима программа Microsoft ActiveSync. Под Windows Vista и выше используется Центр устройств Windows Mobile.

#### Работа с ActiveSync

При использовании ActiveSync (для Windows XP) на ПК нужно разрешить работу через USB или COM (в зависимости от того, какой тип подключения TCД к ПК Вы используете). О проблемах, которые могут возникнуть при подключении, Вы можете прочитать в статье на сайте.

| Nicrosoft ActiveSync (BETA)                  |                |
|----------------------------------------------|----------------|
| Eile <u>V</u> iew <u>I</u> ools <u>H</u> elp |                |
| 🔕 Sync 🕒 Schedule 🔯 Explore                  |                |
| No partnerships                              | -0             |
| Not connected                                | Hide Details 🛠 |
| Information Type Status                      |                |

# Работа с Центром устройств Windows Mobile

Если Вы используете Центр устройств Windows Mobile, то после подключения ТСД должен произойти автоматический запуск, в котором отобразится текущий статус устройства («Подключено»). Что делать в случае, если автозапуск не произошел, читайте ниже.

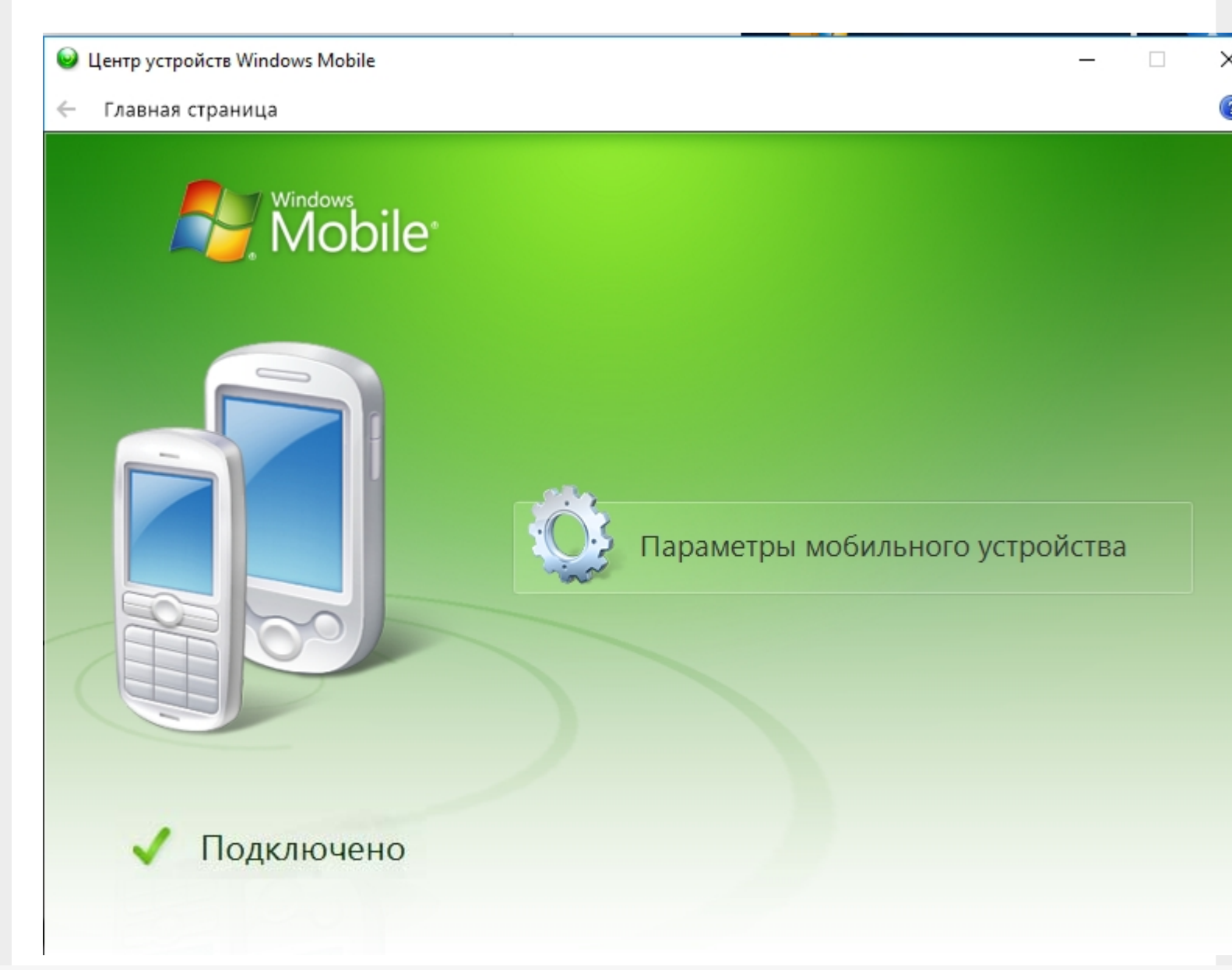

Если текущий статус устройства отображается как «Не подключено», измените настройки пункта «Параметры мобильного устройства», а именно, поставьте флаги во всех пунктах (при их отсутствии). Нажмите «Ок».

| 🧕 Центр устройств Windows Mobile |                                                                                                    | _   |     |
|----------------------------------|----------------------------------------------------------------------------------------------------|-----|-----|
| 🔶 Главная страница               |                                                                                                    |     |     |
| Mobile*                          |                                                                                                    |     |     |
|                                  | 🥹 Параметры подключения                                                                                                    | ?   | ×   |
|                                  | Устройство подключено <ul> <li>Разрешить USB-подключение</li> <li>Разрешить подключения одного из следующих типов: <ul> <li>Вluetooth</li> <li>Этот компьютер подключается:</li> <li>Автоматически</li> <li>Разрешить автоматическую проверку подлинности устройства</li> <li>Разрешить подключения для передачи данных на с устройства при подключении к ПК</li> </ul> </li> </ul> |     |     |
|                                  | ОК                                                                                                    | Отм | ена |
| Ие подключено                    |                                                                                                    |     |     |

Если автоматический запуск Центра устройств Windows Mobile не происходит, возможно, имеет место одна из следующих проблем:

- Центра устройств Windows Mobile не был установлен на ПК. Это происходит, если отсутствует соединение с сетью Интернет или отключены автообновления Windows. Для того чтобы решить эту проблему, необходимо произвести установку Центра устройств самостоятельно. Для этого скачайте установочный файл либо с сайта Клеверенса, либо с Центра загрузок Microsoft.
- Была произведена установка Windows 10 Creators Update. В этом случае обратитесь к инструкции «Решение проблем с запуском Центра устройств Windows mobile в OC Windows 10 в Creatures update».

# Не нашли что искали?

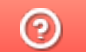

Задать вопрос в техническую поддержку